# Oracle Retail Order Broker Installation Guide

Release 18.0

F13629-01

January 2019

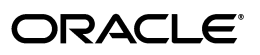

Oracle Retail Order Broker Installation Guide, Release 18.0

F13629-01

Copyright © 2019, Oracle and/or its affiliates. All rights reserved.

This software and related documentation are provided under a license agreement containing restrictions on use and disclosure and are protected by intellectual property laws. Except as expressly permitted in your license agreement or allowed by law, you may not use, copy, reproduce, translate, broadcast, modify, license, transmit, distribute, exhibit, perform, publish, or display any part, in any form, or by any means. Reverse engineering, disassembly, or decompilation of this software, unless required by law for interoperability, is prohibited.

The information contained herein is subject to change without notice and is not warranted to be error-free. If you find any errors, please report them to us in writing.

If this software or related documentation is delivered to the U.S. Government or anyone licensing it on behalf of the U.S. Government, then the following notice is applicable:

U.S. GOVERNMENT END USERS: Oracle programs, including any operating system, integrated software, any programs installed on the hardware, and/or documentation, delivered to U.S. Government end users are "commercial computer software" pursuant to the applicable Federal Acquisition Regulation and agency-specific supplemental regulations. As such, use, duplication, disclosure, modification, and adaptation of the programs, including any operating system, integrated software, any programs installed on the hardware, and/or documentation, shall be subject to license terms and license restrictions applicable to the programs. No other rights are granted to the U.S. Government.

This software or hardware is developed for general use in a variety of information management applications. It is not developed or intended for use in any inherently dangerous applications, including applications that may create a risk of personal injury. If you use this software or hardware in dangerous applications, then you shall be responsible to take all appropriate fail-safe, backup, redundancy, and other measures to ensure its safe use. Oracle Corporation and its affiliates disclaim any liability for any damages caused by use of this software or hardware in dangerous applications.

Oracle and Java are registered trademarks of Oracle and/or its affiliates. Other names may be trademarks of their respective owners.

Intel and Intel Xeon are trademarks or registered trademarks of Intel Corporation. All SPARC trademarks are used under license and are trademarks or registered trademarks of SPARC International, Inc. AMD, Opteron, the AMD logo, and the AMD Opteron logo are trademarks or registered trademarks of Advanced Micro Devices. UNIX is a registered trademark of The Open Group.

This software or hardware and documentation may provide access to or information on content, products, and services from third parties. Oracle Corporation and its affiliates are not responsible for and expressly disclaim all warranties of any kind with respect to third-party content, products, and services unless otherwise set forth in an applicable agreement between you and Oracle. Oracle Corporation and its affiliates will not be responsible for any loss, costs, or damages incurred due to your access to or use of third-party content, products, or services, except as set forth in an applicable agreement between you and Oracle.

#### **Oracle Retail VAR Applications**

The following restrictions and provisions only apply to the programs referred to in this section and licensed to you. You acknowledge that the programs may contain third party software (VAR applications) licensed to Oracle. Depending upon your product and its version number, the VAR applications may include:

(i) the MicroStrategy Components developed and licensed by MicroStrategy Services Corporation (MicroStrategy) of McLean, Virginia to Oracle and imbedded in the MicroStrategy for Oracle Retail Data Warehouse and MicroStrategy for Oracle Retail Planning & Optimization applications.

(ii) the Wavelink component developed and licensed by Wavelink Corporation (Wavelink) of Kirkland, Washington, to Oracle and imbedded in Oracle Retail Mobile Store Inventory Management.

(iii) the software component known as Access Via<sup>TM</sup> licensed by Access Via of Seattle, Washington, and imbedded in Oracle Retail Signs and Oracle Retail Labels and Tags.

(iv) the software component known as Adobe Flex<sup>™</sup> licensed by Adobe Systems Incorporated of San Jose, California, and imbedded in Oracle Retail Promotion Planning & Optimization application.

You acknowledge and confirm that Oracle grants you use of only the object code of the VAR Applications. Oracle will not deliver source code to the VAR Applications to you. Notwithstanding any other term or condition of the agreement and this ordering document, you shall not cause or permit alteration of any VAR Applications. For purposes of this section, "alteration" refers to all alterations, translations, upgrades, enhancements, customizations or modifications of all or any portion of the VAR Applications including all reconfigurations, reassembly or reverse assembly, reengineering or reverse engineering and recompilations or reverse compilations of the VAR Applications or any derivatives of the VAR Applications. You acknowledge that it shall be a breach of the agreement to utilize the relationship, and/or confidential information of the VAR Applications for purposes of competitive discovery.

The VAR Applications contain trade secrets of Oracle and Oracle's licensors and Customer shall not attempt, cause, or permit the alteration, decompilation, reverse engineering, disassembly or other reduction of the VAR Applications to a human perceivable form. Oracle reserves the right to replace, with functional equivalent software, any of the VAR Applications in future releases of the applicable program.

# Contents

| . V | /i |
|-----|----|
|     | ١. |

| Preface                                                      | vii  |
|--------------------------------------------------------------|------|
| Audience                                                     | vii  |
| Documentation Accessibility                                  | vii  |
| Customer Support                                             | viii |
| Improved Process for Oracle Retail Documentation Corrections | viii |
| Oracle Retail Documentation on the Oracle Technology Network | viii |
| Conventions                                                  | viii |

# **1 Preinstallation Tasks**

| Prerequisites                                                                        | 1-2 |
|--------------------------------------------------------------------------------------|-----|
| Implementation Capacity Planning                                                     | 1-2 |
| Check Supported Database Server Requirements                                         | 1-2 |
| Check Supported Application Server Requirements                                      | 1-2 |
| Check Supported Application Server Requirements for Store Connect or Supplier Direct |     |
| Fulfillment Servers                                                                  | 1-3 |
| Check Client PC and Web Browser Requirements                                         | 1-3 |
| Supported Oracle Retail Products                                                     | 1-3 |
| Linux User Account Privileges to Install the Software                                | 1-4 |
| WebLogic User Privileges to Configure WebLogic                                       | 1-4 |
| Oracle WebService Manager – Policy Manager                                           | 1-4 |
| Other Prerequisites                                                                  | 1-4 |
| Definitions and Concepts                                                             | 1-5 |
| Platform                                                                             | 1-5 |
| Domain                                                                               | 1-5 |
| Cluster                                                                              | 1-5 |
| ADMIN_SERVER                                                                         | 1-5 |
| DOMAIN_SERVER                                                                        | 1-5 |
| WEBLOGIC_12c                                                                         | 1-5 |
| DOMAIN_FOLDER                                                                        | 1-6 |
|                                                                                      |     |

# **2** Installation Steps

| Before You Start                                           |      |
|------------------------------------------------------------|------|
| Databases Installation                                     |      |
| Create Database Containers and Pluggable Databases         |      |
| Create Table Spaces for Each Database                      |      |
| Create the Users / Schemas and Seed Data for Each Database |      |
| Order Broker Application                                   |      |
| Create the Order Broker Application Admin User             |      |
| Set up the Order Broker Tenant Configuration               |      |
| Install the Application                                    |      |
| Use the WebLogic Console to Configure the Application      |      |
| Set Up Coherence                                           |      |
| BI Publisher Setup                                         | 2-21 |

| Set Up the Order Broker Tenant Configuration for BI Publisher |     |
|---------------------------------------------------------------|-----|
| Deploy the Locate.ear from the Staging Area to the Cluster    |     |
| Validate the Installation                                     |     |
| Configure the Installation                                    |     |
| Store Connect Installation                                    |     |
| Validate the Store Connect Installation                       |     |
| Supplier Direct Fulfillment (Vendor Portal) Installation      |     |
| Validate the Vendor Portal Installation                       |     |
| Time Zones                                                    | A-1 |
| Installation Order                                            | B-1 |
| Enterprise Installation Order                                 | B-1 |
| 1                                                             |     |

# **Send Us Your Comments**

Oracle Retail Order Broker Installation Guide, Release 18.0

Oracle welcomes customers' comments and suggestions on the quality and usefulness of this document.

Your feedback is important, and helps us to best meet your needs as a user of our products. For example:

- Are the implementation steps correct and complete?
- Did you understand the context of the procedures?
- Did you find any errors in the information?
- Does the structure of the information help you with your tasks?
- Do you need different information or graphics? If so, where, and in what format?
- Are the examples correct? Do you need more examples?

If you find any errors or have any other suggestions for improvement, then please tell us your name, the name of the company who has licensed our products, the title and part number of the documentation and the chapter, section, and page number (if available).

**Note:** Before sending us your comments, you might like to check that you have the latest version of the document and if any concerns are already addressed. To do this, access the Online Documentation available on the Oracle Technology Network Web site. It contains the most current Documentation Library plus all documents revised or released recently.

Send your comments to us using the electronic mail address: retail-doc\_us@oracle.com

Please give your name, address, electronic mail address, and telephone number (optional).

If you need assistance with Oracle software, then please contact your support representative or Oracle Support Services.

If you require training or instruction in using Oracle software, then please contact your Oracle local office and inquire about our Oracle University offerings. A list of Oracle offices is available on our Web site at http://www.oracle.com.

# Preface

The Oracle Retail Order Broker Installation Guide describes the steps required to install the application.

#### Audience

This Installation Guide is for the staff responsible for installing Oracle Retail Order Broker on premise.

**Note:** These steps require working knowledge of Linux administration, Oracle database administration, and WebLogic administration.

#### Documentation Accessibility

For information about Oracle's commitment to accessibility, visit the Oracle Accessibility Program website at

http://www.oracle.com/us/corporate/accessibility/ index.html.

#### Access to Oracle Support

Customers that have purchased support have access to electronic support at My Oracle Support. For information, visit

http://www.oracle.com/pls/topic/lookup?ctx=acc&id=info or
visit

http://www.oracle.com/pls/topic/lookup?ctx=acc&id=trs if you are hearing impaired.

- Oracle Retail Order Broker Store Connect Online Help
- Oracle Retail Order Broker Vendor Portal Online Help
- Oracle Retail Order Broker Vendor Integration Guide
- Oracle Retail Order Broker Administration Guide
- Oracle Retail Order Broker Operations Guide
- Oracle Retail Order Broker Security Guide

See the Oracle Retail Order Broker 18.0 documentation library at the following URL:

http://www.oracle.com/technetwork/documentation/oracle-retail-100266.html

**Note:** This documentation library includes documents that apply to both Oracle Retail Order Broker for installation on premise, and Oracle Retail Order Broker Cloud Service. Unless labeled specifically as documentation for Oracle Retail Order Broker (on premise), each document references the cloud product rather than the on premise product.

# **Customer Support**

To contact Oracle Customer Support, access My Oracle Support at the following URL:

### https://support.oracle.com

When contacting Customer Support, please provide the following:

- Product version and program/module name
- Functional and technical description of the problem (include business impact)
- Detailed step-by-step instructions to re-create
- Exact error message received
- Screen shots of each step you take

## Improved Process for Oracle Retail Documentation Corrections

To more quickly address critical corrections to Oracle Retail documentation content, Oracle Retail documentation may be republished whenever a critical correction is needed. For critical corrections, the republication of an Oracle Retail document may at times not be attached to a numbered software release; instead, the Oracle Retail document will simply be replaced on the Oracle Technology Network Web site.

An updated version of the applicable Oracle Retail document is indicated by Oracle part number, as well as print date (month and year). An updated version uses the same part number, with a higher-numbered suffix. For example, part number E123456-02 is an updated version of a document with part number E123456-01.

If a more recent version of a document is available, that version supersedes all previous versions.

# Oracle Retail Documentation on the Oracle Technology Network

Oracle Retail product documentation is available on the following web site:

http://www.oracle.com/technetwork/documentation/oracle-retail-100266.html

## Conventions

The following text conventions are used in this document:

| Convention | Meaning                                                                                                    |
|------------|----------------------------------------------------------------------------------------------------|
| boldface   | Boldface type indicates graphical user interface elements associated with an action, emphasis, or terms defined in text or the glossary. |
| italic     | Italic type indicates book titles, or placeholder variables for which you supply particular values.                                      |
| monospace  | Monospace type indicates commands within a paragraph, URLs, code in examples, text that appears on the screen, or text that you enter.   |

# **Preinstallation Tasks**

This chapter discusses the tasks to complete before installation and introduces basic concepts and terms.

**Note:** Oracle Retail assumes that the retailer has applied all required fixes for supported compatible technologies.

#### In this chapter:

- Prerequisites on page 2
  - Implementation Capacity Planning on page 2
  - Check Supported Database Server Requirements on page 2
  - Check Supported Application Server Requirements on page 2
  - Check Client PC and Web Browser Requirements on page 3
  - Supported Oracle Retail Products on page 3
  - Linux User Account Privileges to Install the Software on page 4
  - WebLogic User Privileges to Configure WebLogic on page 4
  - Oracle WebService Manager Policy Manager on page 4
- Definitions and Concepts on page 5
  - Platform on page 5
  - Domain on page 5
  - Cluster on page 5
  - ADMIN\_SERVER on page 5
  - DOMAIN\_SERVER on page 5
  - WEBLOGIC\_12c on page 5
  - DOMAIN\_FOLDER on page 6

# Prerequisites

## Implementation Capacity Planning

There is significant complexity involved in the deployment of Oracle Retail applications, and capacity planning is site specific. Oracle Retail strongly suggests that before installation or implementation you engage your integrator (such as the Oracle Retail Consulting team) and hardware vendor to request a disk sizing and capacity planning effort.

Sizing estimates are based on a number of factors, including the following:

- Workload and peak concurrent users and batch transactions
- Hardware configuration and parameters
- Data scarcity
- Application features utilized

Additional considerations during this process include your high availability needs as well as your backup and recovery methods.

## **Check Supported Database Server Requirements**

General requirements for a database server running Oracle Retail Order Broker include:

| Supported On             | Versions Supported                                                                     |
|--------------------------|----------------------------------------------------------------------------------------|
| Database<br>Server OS    | Oracle Linux 7 for x86-64                                                              |
| Database<br>Server 12cR1 | Oracle Database Enterprise Edition 12cR1 (12.1.0.2) with the following specifications: |
|                          | Components:                                                                            |
|                          | Oracle Partitioning                                                                    |
|                          | Examples CD                                                                            |

## Check Supported Application Server Requirements

General requirements for running the Order Broker application include the following.

| Supported On             | Versions Supported                                                     |
|--------------------------|------------------------------------------------------------------------|
| Application<br>Server OS | Oracle Linux 7 for x86-64 (Actual hardware or Oracle virtual machine). |
|                          | JAVA_HOME configured                                                   |
| Application              | WebLogic 12c, v12.2.1.3.0                                              |
| Server                   | Java: latest Java 8 JDK or higher                                      |

# Check Supported Application Server Requirements for Store Connect or Supplier Direct Fulfillment Servers

Store Connect and Supplier Direct Fulfillment are optional modules. Supplier Direct Fulfillment can be installed on a separate server. General requirements for each server include the following.

| Supported On             | Versions Supported                                                     |
|--------------------------|------------------------------------------------------------------------|
| Application<br>Server OS | Oracle Linux 7 for x86-64 (Actual hardware or Oracle virtual machine). |
|                          | JAVA_HOME configured                                                   |
| Application              | WebLogic 12c, v12.2.1.3.0                                              |
| Server                   | Java: latest Java 8 JDK or higher                                      |

**Note:** Store Connect and Supplier Direct Fulfillment do not require separate databases.

## **Check Client PC and Web Browser Requirements**

General requirements for client running Order Broker, Store Connect, or Supplier Direct Fulfillment include:

| Requirement           | Versions                                                                                                    |  |  |  |  |  |  |
|-----------------------|----------------------------------------------------------------------------------------------------|--|--|--|--|--|--|
| Operating             | Windows 7, 8, or 10                                                                                                    |  |  |  |  |  |  |
| System                | <b>Note:</b> Oracle Retail assumes that the retailer has ensured its<br>Operating System has been patched with all applicable Windows<br>updates. |  |  |  |  |  |  |
| Display<br>Resolution | 1024x768 or higher                                                                                                    |  |  |  |  |  |  |
| Processor             | 2.6GHz or higher                                                                                                    |  |  |  |  |  |  |
| Memory                | 1 GByte or higher                                                                                                    |  |  |  |  |  |  |
| Networking            | Intranet with at least 10Mbps data rate                                                                                                    |  |  |  |  |  |  |
| Browser               | Microsoft Internet Explorer 10.0 or higher                                                                                                    |  |  |  |  |  |  |
|                       | Mozilla Firefox 38.0 or higher                                                                                                    |  |  |  |  |  |  |
|                       | Chrome 43.0 or higher                                                                                                    |  |  |  |  |  |  |

# Supported Oracle Retail Products

The following Oracle Retail products can be integrated with Order Broker. Each product may integrate with various pieces of Order Broker functionality and not necessarily all features available within Order Broker.

- Oracle Retail Xstore Suite Optional
- Oracle Retail Order Management System Optional

• Oracle Retail Open Commerce Platform – Optional

The above products can be installed before or after Order Broker. However, it is helpful to know the connection details for the other products when configuring Order Broker.

### Linux User Account Privileges to Install the Software

A Linux user account is needed to install the software. The Linux user that is used to install the software should have write access to the Installation directories.

### WebLogic User Privileges to Configure WebLogic

The user who configures the application in the WebLogic console must have read/write/execute authority in the WebLogic domain.

### Oracle WebService Manager – Policy Manager

The OWSM Policy Manager must be installed with the domain.

#### Other Prerequisites

Order Broker 18.0 requires Web Logic server 12.2.1.3 with patch p28387681 installed on it. Patch p28387681 is available at

https://bugsftp.us.oracle.com/bug/filedownloadservlet?bug=28387681&FileName=p283 87681\_122130\_Generic.zip. Please install the patch before starting Order Broker application setup.

Coherence must be installed in the domain.

A BI Publisher instance must be set up.

# **Definitions and Concepts**

| Platform   |                                                                                                    |
|------------|----------------------------------------------------------------------------------------------------|
|            | Release 18.0 of Order Broker uses the WebLogic 12c (version 12.2.1.3.0) platform.                                                                                                    |
| Domain     |                                                                                                    |
|            | The Order Broker application suite will be deployed under a WebLogic <b>Domain</b> .                                                                                                    |
|            | A domain is an interrelated set of WebLogic Server resources managed as a unit. A domain includes one or more administration servers and managed servers. Various clients use the administration server to configure the system. The managed server is used to run actual applications.  |
|            | A domain includes one or more WebLogic Server instances, which can be clustered, non-clustered, or a combination of clustered and non-clustered instances.                                                                                                    |
| Cluster    |                                                                                                    |
|            | The Order Broker application suite will be deployed within a WebLogic <b>Cluster</b> .                                                                                                    |
|            | The Order Broker application suite, along with configuration including Data Sources, is replicated to participating servers in the WebLogic cluster.                                                                                                    |
|            | The Order Broker application suite only has to be deployed on a single server in the cluster as part of the installation process.                                                                                                    |
|            | A cluster is part of a particular WebLogic Server domain.                                                                                                    |
| ADMIN_SERV | ER                                                                                                    |
|            | The Order Broker application suite will be deployed using WebLogic's Administration Server. The application server can be accessed by a web browser, and requires a user ID and password to log in.                                                                                      |
|            | Typically, the Administration server is accessed on port 7002, for example:                                                                                                    |
|            | http://your_weblogic_server.us.oracle.com:7002/console                                                                                                    |
|            | Domains include a special WebLogic Server instance called the Administration Server, which is the central point from which you configure and manage all resources in the domain. Usually, you configure a domain to include additional WebLogic Server instances called Managed Servers. |

## DOMAIN\_SERVER

The Order Broker application suite will be deployed using WebLogic's Administration Server and run under the **Domain Server**. The Order Broker application suite **is not** deployed under the **Administration Server**, since other applications could be deployed with other Domains. Each server with the **cluster** will have a **Domain Server**.

## WEBLOGIC\_12c

You will need to know your root installation path for WebLogic in order to perform the installation process.

# DOMAIN\_FOLDER

This is the root folder of the domain.

# **Installation Steps**

The following basic steps are required to install and set up Oracle Retail Order Broker for the first time.

### Before You Start

#### Java JDK:

The Java 8 JDK or higher must be installed on the application server, and JAVA\_HOME must be configured.

#### **Database Connection Information:**

Prior to beginning the installation process, *you* must source the credentials for the following database connections:

- Order Broker Database
- Proximity Database
- Order Broker Admin Database

For more information: See the Preinstallation Tasks.

**Note:** These steps require working knowledge of Linux administration, Oracle database administration, and WebLogic administration.

**Download the installation package:** The installation package is available on the Oracle Software Delivery Cloud (https://edelivery.oracle.com/osdc/faces/Home.jspx). Search for Oracle Retail Order Broker on the Linux platform to find and download the installation package.

#### In this chapter:

- Databases Installation on page 3
  - Create Database Containers and Pluggable Databases on page 3
  - Create Table Spaces for Each Database on page 4
  - Create the Users / Schemas and Seed Data for Each Database on page 4
- Order Broker Application on page 7
  - Create the Order Broker Application Admin User on page 7

- Install the Application on page 8
- Validate the Installation on page 26
- Validate the Installation on page 26
- Store Connect Installation on page 28
  - Validate the Store Connect Installation on page 29
  - Configure the Installation on page 26
- Supplier Direct Fulfillment (Vendor Portal) Installation on page 30
  - Validate the Vendor Portal Installation on page 31

# **Databases Installation**

Before you begin: See the Preinstallation Tasks.

**Script editor:** Make sure you open scripts in an editor that can read and support UTF8 encoding, since some scripts contain double-byte data. Also, when running SQL Plus, make sure the NLS\_LANG parameter is set.

#### Windows:

SET NLS\_LANG=AMERICAN\_AMERICA.AL32UTF8

Linux:

export NLS\_LANG=AMERICAN\_AMERICA.AL32UTF8

**Spool output:** Make sure you spool your console output to a file so any errors can be investigated.

### Create Database Containers and Pluggable Databases

The Order Broker database is made up of two databases with three user / schemas. The Order Broker Install contains a Database folder with SQL scripts for creating the database objects and data. They can be used to complete the following database setup tasks.

**Important:** The scripts mentioned below are designed to run in SQL\*Plus.

- 1. In Oracle, create two Container Databases:
  - One for the Order Broker and Proximity schemas.
  - One for the Order Broker Admin schema.
- **2.** Next, create pluggable databases that are connected to the Container Database created in step 1.
- 3. In Oracle, create two pluggable databases.

**Important:** Before creating the pluggable databases, be sure to note the user ID and password. Also, be sure to record the *Target File Path*.

When creating the pluggable databases, use *Custom Names*. The pluggable databases are:

- Order\_Broker (includes the Order Broker and the Proximity schemas)
- Order\_Broker\_Admin

**Note:** The databases need to follow this naming convention, including the underscores between words.

4. After creating the pluggable databases, set the state of each database to Open.

### Create Table Spaces for Each Database

**Important:** You need to use SQL\*Plus rather than Oracle Developer to run each of the scripts mentioned below.

- **1.** Create table spaces for the ORDER\_BROKER database:
  - ORDER\_BROKER\_DATA
  - ORDER\_BROKER\_INDEX
  - ORDER\_BROKER\_LOBS
  - PROXIMITY\_DATA
  - PROXIMITY\_INDEX

Run Order\_Broker\_tablespace.sql logged in as system.

**Note:** The Order\_Broker\_tablespace.sql script needs to be updated with the appropriate data file paths.

- **2.** Create the following tables spaces for the ORDER\_BROKER\_ADMIN database:
  - ORDER\_BROKER\_ADMIN\_DATA
  - ORDER\_BROKER\_ADMIN\_INDEX

Run Order\_Broker\_Admin\_tablespace.sql logged in as system.

Check the spool file for errors. If there are errors, contact Customer Support.

### Create the Users / Schemas and Seed Data for Each Database

For the ORDER\_BROKER and ORDER\_BROKER\_ADMIN databases:

- 1. In the ORDER\_BROKER database, run Order\_broker\_users.sql logged in as system in order to::
  - Create an ORDER\_BROKER user / schema
  - Create an ORDER\_BROKER\_PROXIMITY user / schema
- 2. In the Order\_Broker\_Admin database, create an ORDER\_BROKER\_ADMIN user / schema.

Run Order\_broker\_Admin\_users.sql logged in as system.

Check the spool file for errors. If there are errors, contact Customer Support.

3. In the Order\_Broker database, run the SQL script below.

Before running the Order\_Broker\_seed\_data.sql script, change the Linux path as follows:

Replace' <WEBLOGIC\_12c>/<DOMAIN\_FOLDER>/conf/emailtemplates' with the domain path, where <WEBLOGIC\_12c> should be substituted with the root WebLogic installation path.

Insert into TENANT

(TENANT\_ID, NAME, LICENSE\_CODE, KEY\_CODE, UI\_TIME\_OUT, TENANT\_LOGO

, ACCOUNT, EMAIL\_INTERVAL\_MINUTES, EMAIL\_TEMPLATE\_PATH, REPORT\_RE

```
TENTION_DAYS,LOG_RETENTION_DAYS,PACKSLIP_RETENTION_DAYS,PRODU
CT_IMPORT_RETENTION_DAYS,ATTRIBUTE_DATA_DIRECTORY,PRODUCT_DAT
A_DIRECTORY,PROXIMITY_DATA_DIRECTORY,EXPORT_DATA_DIRECTORY,CL
EANUP_JOB_SCHEDULE,ESB_SERVICES_WSDL_LOCATION,USE_ORDER_BROKE
R,USE_VENDOR_PORTAL,USE_STORE_CONNECT,LOCK_OUT_ATTEMPTS)
values (0,'Order Broker',' ',null,20,' ','locate',15,'
<WEBLOGIC_12c>/<DOMAIN_FOLDER>/conf/emailtemplates',30,14,30,
30,'/usr/share/OrderBroker/data/AttributeUploadData','
/usr/share/OrderBroker/data/ProductUploadData','
/usr/share/OrderBroker/data/ProximityUploadData','
/usr/share/OrderBroker/data/ExportData','0 00 01 ? * *','
',1,1,1,5);
```

- 4. In the ORDER\_BROKER database, logged in as the ORDER\_BROKER user:
  - Run the Order\_Broker\_schema.sql script
  - Run the Order\_Broker\_seed\_data.sql script
  - Run the Order\_Broker\_schema\_v15\_0\_changes.sql script
  - Run the Order\_Broker\_schema\_v15\_1\_changes.sql script
  - Run the Order\_Broker\_schema\_v16\_0\_changes.sql script
  - Run the Order\_Broker\_schema\_v17\_0\_changes.sql script
  - Run the Order Broker schema v17 0 newinstall.sql script

Check the spool file for errors. If there are errors, contact Customer Support.

- **5.** In the ORDER\_BROKER database, logged in as the PROXIMITY user:
  - Run the Order\_Broker\_Proximity\_schema.sql script
  - Run the Order\_Broker\_Proximity\_seed\_data.sql script

Check the spool file for errors. If there are errors, contact Customer Support.

- 6. In the ORDER\_BROKER\_ADMIN database, logged in as the ORDER\_BROKER\_ADMIN user:
  - Run the Order\_Broker\_Admin\_schema\_v16\_0\_changes.sql script
  - Run the Order\_Broker\_Admin\_schema\_v17\_0\_changes.sql script

Check the spool file for errors. If there are errors, contact Customer Support.

- **7.** Connect as sysdba and run the following commands to recompile the stored procedures:
  - EXEC UTL\_RECOMP.recomp\_serial('ORDER\_BROKER\_ADMIN');
  - EXEC UTL\_RECOMP.recomp\_serial('ORDER\_BROKER');
  - EXEC UTL\_RECOMP.recomp\_serial('PROXIMITY');

Check that there are no invalid stored procedures. If there are invalid stored procedures contact Customer Support.

**Set up of Database server time zone:** Set the database server time zone to UTC, or the same as the App server time zone.

# **Order Broker Application**

Before you begin: See the Preinstallation Tasks.

**Important:** File names, folder names, and commands on the Linux server are case-sensitive. While completing the following steps, confirm that the case is correct.

**Important:** You should use a text editor on a Linux machine rather than on a Windows machine to update any text files, XML files, or properties files.

## Create the Order Broker Application Admin User

- 1. For security reasons, the database doesn't contain any default application user IDs.
- **2.** This step creates the Admin user for the application. It only needs to be executed once per client instance.
- **3.** Copy files from the Order Broker Installation folder Install/Order Broker/Create Admin User to a temporary directory on the app server.
- 4. Navigate to the Create Admin User folder.
- **5.** Execute the following single-line command, replacing the variables with the appropriate values:

"%JAVA\_HOME%/bin/java" -cp ojdbc8.jar:CreateOrderBroker.jar com.oracle.orderbroker.CreateOrderBrokerUser jdbc:oracle:thin:%HOST\_NAME% %DATABASE\_USER\_NAME% %DATABASE\_USER\_PASSWORD% %OB\_ADMIN\_ID% %OB\_ADMIN\_PASSWORD%

Where:

- %JAVA\_HOME% = path to the java JDK
- %HOST\_NAME% = Oracle database host name, in form @//HOST:PORT/SERVICE
- %DATABASE\_USER\_NAME% = database user name
- %DATABASE\_USER\_PASSWORD% = database user password
- %OB\_ADMIN\_ID% = Application Admin ID to be created
- %OB ADMIN PASSWORD% = Application password for Admin user

The command should return User successfully created. Any other message or error should be investigated.

**Note:** If the default user ID or password is lost, you can run the same command again to create an additional user ID. Then you can use this additional user ID to log into the application to reset the default user ID's password.

6. Delete the folder you from the application server when this step is complete.

## Set up the Order Broker Tenant Configuration

This step sets up the tenant configuration information in the Admin database,

- 1. Copy files from the OrderBrokerTenant folder Install/Order Broker/ OrderBrokerTenant to the app server.
- 2. Navigate to the OrderBrokerTenant folder on the app server.
- **3.** Execute the following single-line command, replacing the variables with the appropriate values:

```
%JAVA_HOME%/bin/java -cp ojdbc8.jar:OrderBrokerTenant.jar
com.oracle.orderbroker.tenant.OrderBrokerTenant
jdbc:oracle:thin:%HOST_NAME% %ADMIN_DATABASE_USER_NAME%
%ADMIN_DATABASE_USER_PASSWORD%
%PATH%/OrderBrokerTenant/tenant-config.properties
```

Where:

- %JAVA\_HOME% = Path to the java JDK
- %HOST\_NAME% = Oracle database host name, in the form @//HOST:PORT/SERVICE
- \* %ADMIN\_DATABASE\_USER\_NAME% = Order Broker Admin database user id
- %ADMIN\_DATABASE\_USER\_PASSWORD% = Order Broker Admin database user password
- %PATH% = Path to the OrderBrokerTenant folder on the app server
- 4. The command should return Tenant updated successfully. Any other message or error should be investigated.

#### Install the Application

Order Broker 18.0 requires WebLogic server 12.2.1.3 with patch p28387681 installed on it. Patch p28387681 is available at

https://bugsftp.us.oracle.com/bug/filedownloadservlet?bug=28387681&FileName=p283 87681\_122130\_Generic.zip. Please install the patch before starting Order Broker application setup.

- 1. Shut down the WebLogic admin and managed servers.
- 2. Copy the following folders and files from the /Order Broker/WebLogic install folders.

**Note:** These configuration steps, with the exception of the Locate.ear deployment and Data Sources setup, must be repeated on all the servers in the cluster. The Locate.ear is installed in the Admin console of WebLogic, which distributes it to every server in the cluster.

- 3. Copy the Locate.ear from the Deployments folder to a staging area on the same server as WebLogic, to deploy later to the cluster in WebLogic. This step is not required on all servers in the cluster. The Locate.ear is installed in the Admin Console in WebLogic, which distributes it to every server in the cluster.
- 4. Create a conf folder in <WEBLOGIC\_12C>/<DOMAIN\_FOLDER>

- Copy the contents of the /Order Broker/Weblogic/conf from the installation to <WEBLOGIC\_12c>/<DOMAIN\_FOLDER>/conf :
- Give full rights to the conf folder for the application service profile.
- 5. Create the folder <WEBLOGIC\_12c>/<DOMAIN\_FOLDER>/logs.
  - Give full rights to the logs folder for the application service profile.
- **6.** Create the \${DOMAIN\_HOME}/info/heaps and the \${DOMAIN\_HOME}/info/gc directories, so that WebLogic can read and write to this directory.
- 7. Copy the Gurobi runtime files to the server.
  - Make the following directory: /usr/share/gurobi
  - Copy the following files from the /Order Broker/Gurobi directory to the /usr/share/gurobi directory:

```
libgurobi65.so
libGurobiJni65.so
```

- Give full rights to the gurobi folder for the application service profile.
- 8. Copy the locateProvider.jar from the /Order Broker/Weblogic /Authentication install folder to <WEBLOGIC\_12c>/products/wls\_1221/wlserver/server/lib/mbeantyp es.
- **9.** Give full rights to the wlserver/server/lib/mbeantypes folder for the application service profile.

#### Edit Configuration Files and Set Up Data Folders

 Open the sp-policies.properties file you just copied to WEBLOGIC\_12c>/<DOMAIN\_FOLDER>/conf/security and change the pepper-file-path setting to the new WebLogic installation path:

```
pepper-file-path=
<WEBLOGIC_12c>/<DOMAIN_FOLDER>/conf/security/pasword_pepper.
properties
```

**Note:** In these instructions, <WEBLOGIC\_12c> should be substituted with the root Weblogic Installation path, and <DOMAIN\_FOLDER> should be substituted with your domain folder.

**2.** Change the password\_pepper.properties file found in /server/conf/security. Set the PEPPER1= AND PEPPER2= to random string values of at least 30 characters.

#### Example:

PEPPER1= 4fb1272c47f2ac8aeebf10d4a61c75

PEPPER2= 0fccfa6905f5f66c7d826f1a3d484ba

**Important:** These are example strings only. Do not use these examples.

**3.** Set up application data folders:

Create the following folder structure:

- /usr/share/OrderBroker/data
- /usr/share/OrderBroker/data/ProductUploadData
- /usr/share/OrderBroker/data/ExportData
- /usr/share/OrderBroker/data/ProximityUploadData

Create the SDFUploadData folder under /usr/share/OrderBroker/SDFUploadData.

Assign full rights to these folders.

4. Locate the config.xml file in your WebLogic installation (<WEBLOGIC\_12c>/<DOMAIN\_FOLDER>/config/config.xml) and open it in a Linux-compatible text editor:

Insert the bolded line below between two existing lines:

```
<node-manager-username>weblogic</node-manager-username>
<node-manager-password-encrypted>
{AES}MfEXnREGR45R6aaHeny7zjChqbTTqOeWl8HzLYfI3Ns=
</node-manager-password-encrypted>
<enforce-valid-basic-auth-credentials>false</enforce-valid-
basic-auth-credentials>
<use-kss-for-demo>true</use-kss-for-demo>
</security-configuration>
```

5. Navigate to <WEBLOGIC\_12c>/<DOMAIN\_FOLDER>/bin/ setDomainEnv.sh and open the setDomainEnv.sh file in a Linux-compatible text editor.

Locate this argument at the top of the file:

USER MEM ARGS="-Xms768m -Xmx4096m -Duser.timezone=UTC"

The above values are the recommended max and min memory sizes to run Order Broker.

Edit this line so that it reads: USER MEM ARGS="-Xms768m -Xmx4096m"

Add these lines at the end of this line (last line of file):

```
JAVA_OPTIONS="${JAVA_OPTIONS} -
Dlocate.uri=https://your_weblogic_server.domain.com:<port> -
Duser.timezone=UTC -
Dlog4j.configurationFile=${DOMAIN_HOME}/conf/log4j2.xml -
Dtangosol.coherence.cacheconfig=${DOMAIN_HOME}/conf/coherence
-cache-config.xml -
Dtangosol.coherence.distributed.localstorage=true -
Dcoherence.localport=59004 -Dcoherence.localport.adjust=59005
-Xloggc:${DOMAIN_HOME}/info/gc/gc.log -XX:+PrintGC
XX:+PrintGCTimeStamps -XX:+PrintGCDetails
XX:+PrintTenuringDistribution -XX:-UseGCLogFileRotation
XX:NumberOfGCLogFiles=10 -XX:GCLogFileSize=2000K
XX:+HeapDumpOnOutOfMemoryError
XX:HeapDumpPath=${DOMAIN_HOME}/info/heaps"
```

```
export JAVA_OPTIONS
```

```
*** You may need to also add proxy setting to the JAVA_OPTIONS based upon you local configuration ***
```

6. Make sure you change the locate.uri to the server name of the current machine.

**Example:** For a clustered environment, there are two servers: **example1** and **example2**. On server **example1**, when changing the setDomainEnv.sh, set the locate.uri as follows:

```
- -Dlocate.uri=https://example1.domain.com:7004
```

Where the port 7004 should be the port that the server is deployed to in the clustered environment, for example:

```
Cluster cluster-name Servers
server-name running on Port: 7004 server-name2 running
on Port: 7004
```

7. Also in the setDomainEnv.sh file, adding the following entry

PATCH\_LIBPATH=/usr/share/gurobi:\$PATCH\_LIBPATH

8. In the locate-config.properties file, located at

<DOMAIN\_HOME>/conf/props, change the server.timezone property to
server.timezone=XYZ where XYZ is the time zone of your application server and
database server. See the Time Zones for a listing.

**9**. Repeat the above steps for all servers in the cluster.

#### Use the WebLogic Console to Configure the Application

- 1. Start up all the WebLogic servers.
- **2.** In the WebLogic console, set up *Timeout Seconds* for Order Broker database transactions:
  - Under the left navigation pane for **Domain Structure**, advance to **<DOMAIN\_FOLDER> > Services > JTA**.
  - Enter 3000 in *Timeout Seconds*.
  - Click Save.

**Note:** You may need to select **Lock & Edit** to update Transaction Seconds. If so, you may need to select **Activate Changes**.

| Configuration button to allow others to edit the<br>lomain. | Configu  | ation                              | Monitoring       | Control   | Secur     | ity V   | Veb Service S | Security  | ZDT Control    | Notes   |      |
|-------------------------------------------------------------|----------|------------------------------------|------------------|-----------|-----------|---------|---------------|-----------|----------------|---------|------|
| Lock & Edit                                                 | General  | JTA                                | Concurrency      | JPA       | EJBs      | Web /   | Applications  | Logging   | Log Filters    | Batch   |      |
| Release Configuration                                       | Save     |                                    |                  |           |           |         |               |           |                |         |      |
| main Structure                                              | Use this | page t                             | o define the Jav | va Transa | ction API | I (JTA) | configuration | of this W | ebLogic Server | domain. |      |
| Deployments                                                 |          | 507.00<br>94                       |                  |           |           |         |               |           | -              |         |      |
| Ch-Messaging<br>Data Sources<br>Persistent Stores           | Timeout  | Timeout Seconds:                   |                  |           |           |         |               |           |                | 300     | ol × |
| Foreign JNDI Providers<br>Work Contexts<br>XML Registries   | Abando   | Abandon Timeout Seconds:           |                  |           |           |         |               |           |                | 864     | 00   |
| XML Entity Caches<br>                                       | Before ( | Before Completion Iteration Limit: |                  |           |           |         |               |           | 10             |         |      |
| File T3                                                     | Max Tra  | nsactio                            | ins:             |           |           |         |               |           |                | 100     | 00   |

#### You should see a message: Settings updated successfully.

- **3**. Set up the Security Realm for WebLogic JAAS authentication:
  - Under **Domain Structure** on the left, select **Security Realms**.
  - Select myrealm.
  - On the top row of tabs, select the **Providers** tab.
  - Select **DefaultAuthenticator**.
  - Set **Control Flag** to **SUFFICIENT**, if it is not already.
  - Select Save.
  - Go back to **myrealm**.
    - \* Under **Domain Structure** on the left, select **Security Realms**.
    - \* Select myrealm.
  - On the top row of tabs, select the **Providers** tab.
  - Select New to create a new provider.

Enter **Order Broker** as the **Name** and select **OrderBrokerAuthenticator** from the drop-down list:

| Configuration editing is enabled. Future<br>changes will automatically be activated as you<br>modify, add or delete items in this domain. | Create a New Authentication Provider                                                |  |  |  |  |  |  |  |
|----------------------------------------------------------------------------------------------------|-------------------------------------------------------------------------------------|--|--|--|--|--|--|--|
|                                                                                                    | OK Cancel                                                                           |  |  |  |  |  |  |  |
| Domain Structure                                                                                                    |                                                                                     |  |  |  |  |  |  |  |
| OrderBroker_15.1                                                                                                    | Create a new Authentication Provider                                                |  |  |  |  |  |  |  |
| Domain Partitions                                                                                                    | The following properties will be used to identify your new Authentication Provider. |  |  |  |  |  |  |  |
| Perloyment     Septer                                                                                                    | * Indicates required fields                                                         |  |  |  |  |  |  |  |
| Security Realms Interoperability                                                                                                    | The name of the authentication provider.                                            |  |  |  |  |  |  |  |
|                                                                                                    | * Name:                                                                             |  |  |  |  |  |  |  |
|                                                                                                    | This is the type of authentication provider you wish to create.                     |  |  |  |  |  |  |  |
|                                                                                                    | Type: SAMI 2IdentityAsserter                                                        |  |  |  |  |  |  |  |
|                                                                                                    | OrderBrokerAuthenticator                                                            |  |  |  |  |  |  |  |
| How do I                                                                                                    | OK Cancel ActiveDirectoryAuthenticator<br>CustomDBMSAuthenticator                   |  |  |  |  |  |  |  |
| Manage security providers                                                                                                    | DefaultAuthenticator                                                                |  |  |  |  |  |  |  |
| Configure Authentication and Identify                                                                                                    | DefaultidentityAsserter                                                             |  |  |  |  |  |  |  |
| Assertion providers                                                                                                    | LDAPAuthenticator                                                                   |  |  |  |  |  |  |  |

- Select **OK** to add the provider.
- You should return to the **Provider** screen. Select the newly created **Order Broker** link.
- Confirm that **Control Flag** is set to **SUFFICIENT**.
- Select the **Provider Specific** tab at the top of the screen.
- In the **Rest URL** field, confirm that the current server name and port are entered.
- Select Save.
- You should see a message indicating that the change has been saved.
- Restart all the managed servers.
- 4. To create Data Sources, log into the Administration Console of WebLogic.
  - Under the left navigation pane for Domain Structure, advance to <DOMAIN\_FOLDER> > Services > Data Sources.
  - Select the **Data Sources** link in the navigation tree.
  - You need to create the following Data Sources:

| Data Source Name              | JNDI Name                     | jtaManaged           | Supports<br>Global<br>Transactions | DB user            |
|-------------------------------|-------------------------------|----------------------|------------------------------------|--------------------|
| LocateAdminDatasource         | LocateAdminDatasou<br>rce     |                      | FALSE                              | ORDER_BROKER_ADMIN |
| LocateAdminNoTxData<br>source | LocateAdminNoTxDa<br>tasource | jtaManaged=fa<br>lse | FALSE                              | ORDER_BROKER_ADMIN |
| LocateAdminTenant1            | LocateAdminTenant1            |                      | TRUE                               | ORDER_BROKER_ADMIN |

| LocateDatasource                   | LocateDatasource            |                      | FALSE | ORDER_BROKER |
|------------------------------------|-----------------------------|----------------------|-------|--------------|
| LocateNoTxDatasource               | LocateNoTxDatasourc<br>e    | jtaManaged=fa<br>lse | FALSE | ORDER_BROKER |
| LocateTenant1Datasourc<br>e        | Tenant1                     |                      | TRUE  | ORDER_BROKER |
| LocateTenant1NoTxData source       | Tenant1NoTx                 | jtaManaged=fa<br>lse | FALSE | ORDER_BROKER |
| ProximityDatasource                | ProximityDatasource         |                      | FALSE | PROXIMITY    |
| ProximityNoTxDatasour<br>ce        | ProximityNoTxDataso<br>urce | jtaManaged=fa<br>lse | FALSE | PROXIMITY    |
| ProximityTenant1Dataso<br>urce     | ProxTenant1                 |                      | TRUE  | PROXIMITY    |
| ProximityTenant1NoTx<br>Datasource | ProxTenant1NoTx             | jtaManaged=fa<br>lse | FALSE | PROXIMITY    |

The target should be the **cluster-name** and the scope should be **Global**.

**Example:** To map each of the required data sources:

\* Select New.

Note: Selecting Lock & Edit may be required to select New.

- \* Select Generic Data Source under the Summary of JDBC Data Sources panel on the Configuration tab.
- \* Enter the Data Source name, such as LocateDatasource, into **Name** field. See the list above for the six Data Sources you need to create.
- \* Leave the **Scope** set to **Global**.
- \* Enter the Data source name, such as LocateDatasource, into the JNDI Name field.
- \* Leave the **Database Type** set to **Oracle** and select **Next**.
- \* Set the Database Driver to \*Oracles's Driver Thin for pooled instance connections; Version Any.

#### **Note:** This is NOT the default setting.

\* Select Next.

- \* Leave **Options** set to the defaults unless Supports Global Transactions for the data source is false. If so uncheck the Supports Global Transactions and and select **Next**.
- \* Set the Database Name to <SERVICENAME>, for example jdbc:oracle:thin:@<HOSTNAME>:1521/<SERVICENAME>.
- \* Set the Host Name to <HOSTNAME>, for example jdbc:oracle:thin:@<HOSTNAME>:1521/<SERVICENAME>.
- \* Set the **Port** to the number before the forward slash, for example jdbc:oracle:thin:@<HOSTNAME>:1521/<SERVICENAME>.

- \* Set the **Database User Name** to the user name int he table based upon the data source..
- \* Set Password/Confirm Password
- \* Select Next.
- \* Select Test Configuration.
- \* If the message **Connection test succeeded** displays, then select **Next**. Otherwise, select **Back** and correct the connection information.
- \* On the **Targets** tab, select the top check box under clusters:

#### Clusters

- X cluster-name O All servers in the cluster
- \* Select Finish.

The data source will now be displayed in the table.

- \* Select the Data Source by clicking on the **Link** under **Name** in the table.
- \* For the Data Sources where jtaManaged=false select the Connection Pool tab and add the jtaManaged=false to the properties as in the following illustration:

#### Properties:

| user=order_broker<br>jtaManaged=false | ^ |  |
|---------------------------------------|---|--|
|                                       | ~ |  |

\* Select Connection Pool. Settings:

Initial Capacity= InitialLimit=25 Maximum Capacity= MaxLimit=200 Minimum Capacity= MinLimit=10

- \* Select Save.
- \* You should see the message Settings updated successfully.
- When creating the following datasources--LocateAdminDatasource, LocateDatasource or ProximityDatasource--then also enable *Supports Global Transaction*.
  - \* Select the Transaction tab on the Datasource settings.
  - \* Select Supports Global Transaction.
  - \* Click Save.
  - \* You should see the message Settings updated successfully.

**Note:** You may have to select **Activate Changes** if you had to select **Lock & Edit** to create/modify the Data Sources for the changes to take effect.

Repeat these steps for the five remaining DataSources. See step 4. on 13 for the list of Data Sources you need to create, and the users for each Data Source.

**Note:** These Data Sources will deploy to all other servers in the cluster, so you do not need to repeat these steps for the remaining servers in the cluster.

#### Set Up Coherence

1. Under the left navigation pane, click Coherence Clusters under Environment.

**Note:** This step needs to be done only once on the Admin server.

- **2.** If you see defaultcoherence in the summary of coherence clusters, follow the steps below to remove the defaultcoherence cluster.
  - Go to Environment -> Coherence Clusters -> default coherence cluster -> members tab. Uncheck servers and clusters if they are checked, and click save.
  - Go to Environment -> Coherence Clusters -> default coherence cluster. Select defaultcoherencecluster and delete it.
- 3. Click New to create a new Coherence Cluster:

| 🖬 Home Log Out Preferences 🔤 Record Help                                                                                                    | Q                                                                                                    |
|----------------------------------------------------------------------------------------------------|----------------------------------------------------------------------------------------------------|
| Home >Summary of Coherence Clusters                                                                                                    |                                                                                                    |
| Summary of Coherence Clusters                                                                                                    |                                                                                                    |
| Coherence provides replicated and distributed data manage<br>WebLogic Server retains configuration information used to<br>This page displays the Coherence cluster configurations the | ement and caching services that you<br>locate and communicate with a Coh <sup>,</sup><br>at have been created in this domain. |
| Customize this table Coherence Clusters (Filtered - More Columns Exist)                                                                                                    |                                                                                                    |
| New                                                                                                    |                                                                                                    |
| 🗌 Name 🗞                                                                                                    | Logging Enabled                                                                                                    |
|                                                                                                    | Tİ                                                                                                    |
| New Delete                                                                                                    |                                                                                                    |
|                                                                                                    |                                                                                                    |

**4.** Enter OrderBroker as the **Name** of the Coherence Cluster, and select **Next**.

| 🏠 Home Log Out Preferences 📐 Record I                                                                  | Help                                                                                                    |
|----------------------------------------------------------------------------------------------------|----------------------------------------------------------------------------------------------------|
| Home >Summary of Coherence Clusters                                                                    |                                                                                                    |
| Create a Coherence Cluster Configuration                                                               |                                                                                                    |
| Back Next Finish Cancel                                                                                |                                                                                                    |
| Coherence Cluster Properties                                                                           |                                                                                                    |
| The following properties will be used to identi<br>* Indicates required fields                         | fy your new Coherence cluster configuration.                                                                               |
| What would you like to name your new Cohere                                                            | ence cluster configuration?                                                                                                |
| * Name: Or                                                                                             | derBroker                                                                                                    |
| Coherence clusters can be configured external<br>configuration file. The values in this file will over | y in a custom configuration file or configured within WebLogic S€<br>erride any values set at the Coherence cluster level. |
| Use a Custom Cluster Configuration Fi                                                                  | ile                                                                                                    |
| Back Next Finish Cancel                                                                                |                                                                                                    |

| Ŭ                                                               |             |
|-----------------------------------------------------------------|-------------|
| 🚹 Home Log Out Preferences 🔤 Record Help                        |             |
| Home >Summary of Coherence Clusters                             |             |
| Create a Coherence Cluster Configuration                        |             |
| Back Next Finish Cancel                                         |             |
| Coherence Cluster Addressing                                    |             |
| This page indicates how this Coherence cluster will be located. |             |
| How should this Coherence cluster be addressed?                 |             |
| Clustering Mode:                                                | Multicast 🗸 |
| Cluster Listen Port:                                            | 7574        |
| Multicast Listen Address:                                       | 231.1.1.1   |
| Back Next Finish Cancel                                         |             |

**5.** Set the Coherence Cluster Addressing.

Be very careful when entering the Multicast Listen Address.

Make sure only the servers for the version 18.0 Order Broker instance have the same multicast address.

# DO NOT USE THE SAME MULTICAST ADDRESS AS A PREVIOUS VERSION OF ORDER BROKER

Multicast Listen Address should be in the range of standard multicast IP addresses.

- 6. Select Next.
- 7. Set all the cluster members and select Finish.

**8.** Go back and re-select the OrderBroker cluster.

| 🏠 Home Log Out Preferences 🔤 Record Help           | Q                             |
|----------------------------------------------------|-------------------------------|
| Home >Summary of Coherence Clusters >OrderBroker > | Summary of Coherence Clusters |
| Summary of Coherence Clusters                      |                               |

Coherence provides replicated and distributed data management and caching services that you ca WebLogic Server retains configuration information used to locate and communicate with a Cohere

This page displays the Coherence cluster configurations that have been created in this domain.

#### Customize this table

#### Coherence Clusters (Filtered - More Columns Exist)

| Name 🖚      | Logging Enabled |
|-------------|-----------------|
| OrderBroker | true            |

- **9.** On the General tab, confirm the translport is set to UTP and Time to Live is set to 1, and press SAVE.
- **10.** Set up the Caches for the Cluster:
  - Click on Cache Configuration.
  - Click New.
  - Enter **Near Cache** as the Name.
  - The JNDI Name must be **NEAR**.
  - Enter the full path to the configuration file %DOMAIN\_HOME%\conf\coherence-cache-config.xml, replacing %DOMAIN\_HOME% with the path to the domain.

#### - Click Next.

| File Edit View Favorites Tools                                                                | ole/console.portal?_nfpb=true&_pageLabel=CoherenceCacheConfigConfigurationPage&handle=com.bea.console.handlesJl 🔎 🕆 🖒 🏽 🧭 Settings for N<br>Help | Jear Cache - O 🗶      |  |  |  |  |  |  |  |
|-----------------------------------------------------------------------------------------------|----------------------------------------------------------------------------------------------------|-----------------------|--|--|--|--|--|--|--|
|                                                                                               | Administration Console 12c                                                                                                    |                       |  |  |  |  |  |  |  |
| Change Center                                                                                 | 🟦 Home Log Out Preferences 🖾 Record Help                                                                                                    |                       |  |  |  |  |  |  |  |
| View changes and restarts                                                                     | Home >Summary of Coherence Clusters >OrderBroker > Near Cache                                                                                    |                       |  |  |  |  |  |  |  |
| Configuration editing is enabled. Future                                                      | Settings for Near Cache                                                                                                    |                       |  |  |  |  |  |  |  |
| changes will automatically be activated as you<br>modify, add or delete items in this domain. | Configuration Targets                                                                                                    | Configuration Targets |  |  |  |  |  |  |  |
| Domain Structure                                                                              | Save                                                                                                    |                       |  |  |  |  |  |  |  |
| OrderBroker_16.1      Domain Partitions      Environment                                      | Use this page to configure properties for this Cache Configuration.                                                                              |                       |  |  |  |  |  |  |  |
| Clusters                                                                                      | A Near Cache                                                                                                    | Name of this C        |  |  |  |  |  |  |  |
| Resource Groups<br>Resource Group Templates                                                   | A JNDI Name: NEAR                                                                                                    | The JNDI nam          |  |  |  |  |  |  |  |
| Virtual Hosts<br>Virtual Targets                                                              | Gache Configuration File:     C:\Weblogic_12212\user_projects\domains\OrderBroke                                                                 | Return the cao        |  |  |  |  |  |  |  |
| Concurrent Templates                                                                          | Import Configuration File                                                                                                    | Check this field      |  |  |  |  |  |  |  |
| How do I                                                                                      | Save                                                                                                    |                       |  |  |  |  |  |  |  |
| Create cluster cache configurations     Configure Coherence clusters                          |                                                                                                    |                       |  |  |  |  |  |  |  |
| System Status                                                                                 |                                                                                                    |                       |  |  |  |  |  |  |  |
| Health of Running Servers as of 3:35 PM                                                       |                                                                                                    |                       |  |  |  |  |  |  |  |
| Failed (0) Critical (0) Overloaded (0) Warning (0) OK (1)                                     |                                                                                                    |                       |  |  |  |  |  |  |  |

- **11.** For each server in the cluster, assign the coherence cluster.
  - Click on Servers under Environment.
  - Select each server:

ic Server Version: 12.2.1.2.0

- \* Click on the Coherence tab.
- \* Select **OrderBroker** for the Coherence Cluster.
- \* Click Save.

| Configur  | ation    | Protocols    | Logging      | Debug     | Monitoring       | Control      | Deployments      | Services    | Security    | Notes         |                   |                        |                           |                   |                                     |
|-----------|----------|--------------|--------------|-----------|------------------|--------------|------------------|-------------|-------------|---------------|-------------------|------------------------|---------------------------|-------------------|-------------------------------------|
| General   | Cluste   | er Service:  | s Keysto     | res SS    | L Federation     | Services     | Deployment       | Migration   | Tuning      | Overload      | Concurrency       | Health Monitoring      | Server Start              | Web Services      | Coherence                           |
| Click the | Lock 8   | Edit button  | in the Cha   | nge Cent  | er to modify the | e settings o | n this page.     |             |             |               |                   |                        |                           |                   |                                     |
| Save      |          |              |              |           |                  |              |                  |             |             |               |                   |                        |                           |                   |                                     |
| Use this  | page to  | configure th | is server in | stance as | a Coherence o    | luster men   | ber by selecting | the Coherer | nce cluster | that it belon | gs to. After this | configuration is saved | l, you can confi <u>c</u> | gure Coherence cl | uster member proj                   |
| Coheren   | ce Clus  | ter:         |              |           |                  |              |                  | OrderB      | roker       |               |                   |                        |                           |                   | The system-leve                     |
| 街 Unica   | ast List | en Address   |              |           |                  |              |                  |             |             |               |                   |                        |                           |                   | The IP address f                    |
| 街 Unica   | ast List | en Port:     |              |           |                  |              |                  | 0           |             |               |                   |                        |                           |                   | The port for the<br>an ephemeral po |
| 🗌 街 U     | nicast I | Port Auto A  | djust        |           |                  |              |                  |             |             |               |                   |                        |                           |                   | Specifies whethe<br>Info            |
| 街 Site I  | Name:    |              |              |           |                  |              |                  |             |             |               |                   |                        |                           |                   | Specifies the nar                   |
| 街 Rack    | Name:    |              |              |           |                  |              |                  |             |             |               |                   |                        |                           |                   | Specifies the loc                   |

- \* Repeat this step for all servers in the Server cluster.
- \* Restart all servers in the cluster.

### **BI Publisher Setup**

Administration > JDBC > Add Data Source

- **1.** Log into the BI application console.
- **2.** Create data source, following the steps below.
  - Click on the Administration link on the top right-hand side, as shown below.

| ORACLE <sup>®</sup> BI Publisher Enterprise | Search All |      | T       | 0,    | Administration | Help 🔻       | Sign Out 🚥 |
|---------------------------------------------|------------|------|---------|-------|----------------|--------------|------------|
| Catalog                                     |            | Home | Catalog | New 💌 | Open 💌         | Signed In As | weblogic 💌 |
|                                             |            |      |         |       |                |              |            |

- On the Administration page, click the JDBC Connection under Data Sources, as shown below.

| Administration                                                                                                    | Home                                                                                                    | Catalog | New 🔻 | Open 🔻 | Signed In As | weblogic | * |
|----------------------------------------------------------------------------------------------------|----------------------------------------------------------------------------------------------------|---------|-------|--------|--------------|----------|---|
| Data Sources                                                                                                    | System Maintenance                                                                                                    |         |       |        |              |          |   |
| JDBC Connection<br>JNDI Connection<br>File<br>LDAP Connection<br>OLAP Connection<br>Web Service Connection<br>HTTP Connection<br>Content Server | Server Configuration<br>Scheduler Diagnostics<br>Report Viewer Configuration<br>Manage Cache<br>Manage Job Diagnostics Log |         |       |        |              |          |   |

Click the Add Data Source button, as shown below.

| dminis           | stratio             | on   |            |      |                   |         |                |        |
|------------------|---------------------|------|------------|------|-------------------|---------|----------------|--------|
| Iministrati      | on > JC             | BC   |            |      |                   |         |                |        |
| ata Sourc        | ces                 |      |            |      |                   |         |                |        |
| JDBC             | JNDI                | File | LDAP       | OLAP | Web Services      | HTTP    | Content Server |        |
| JDBC :           | INDI                | File | LDAP       | OLAP | Web Services      | НТТР    | Content Server |        |
| Add D<br>Data So | oata So<br>ource Na | an . |            | Co   | nnection String   |         |                | Delete |
| demo             |                     | Ad   | dd Data So | jdb  | c:oracle:thin:@HC | ST:PORT | SID            | Û      |
|                  |                     |      |            |      |                   |         |                |        |

Add Data Source is displayed, as shown below.

| Add Data Source                                                                |                                                                                |       |
|--------------------------------------------------------------------------------|--------------------------------------------------------------------------------|-------|
|                                                                                |                                                                                | Apply |
| General                                                                        |                                                                                |       |
|                                                                                |                                                                                |       |
| $\not\!\!\!\!\!\!\!\!\!\!\!\!\!\!\!\!\!\!\!\!\!\!\!\!\!\!\!\!\!\!\!\!\!\!\!\!$ | ser checkbox to use the BI System User for your BI Server Database Connection. |       |
| * Data Source Name                                                             |                                                                                |       |
| * Driver Type                                                                  | vracle 12c 🔹                                                                   |       |
| * Database Driver Class                                                        | racle.jdbc.OracleDriver                                                        |       |
| * Connection String                                                            | ample: oracle.jdbc.OracleDriver) thc:oracle:thin:@[host]:[nort]:[sid]          |       |
|                                                                                | peropertum @fuochthochtmd                                                      |       |
|                                                                                | h.                                                                             |       |
| Use System User                                                                |                                                                                |       |
| * Username                                                                     |                                                                                |       |
| Password                                                                       |                                                                                |       |
| Pre Process Function                                                           |                                                                                |       |
| Post Process Function                                                          |                                                                                |       |
|                                                                                | Use Proxy Authentication                                                       |       |
|                                                                                | Test Connection                                                                |       |
|                                                                                |                                                                                |       |

- Enter "ob\_ds" as datasource name. Don't use any other name other than ob\_ds.
- Enter the connection string, such as "jdbc:oracle:thin:@databasehostname:1521/databasename"

- Enter the user\_name and password.
- Leave other fields as is.
- Click Test connection to make sure that the data source set up is successful.
- Click the Apply button on the top right-hand side to save the data source.
- **3. Report Deployment:** The reports zip file must be manually uploaded to the BI Publisher Application.
  - Follow the steps below to upload the Install\Order Broker\BI Publisher\OB.xdrz file onto the BI Publisher Application.
  - Log into the BI Publisher application.
  - Click the Catalog link on the top right-hand side, as shown below.

| Home       |         |                     | Home | Catalog | New v | Open 👻 | Signed In As | weblogic v |
|------------|---------|---------------------|------|---------|-------|--------|--------------|------------|
| Create     | Recent  |                     |      |         |       |        |              |            |
| () Report  | Reports | warman and a second |      |         |       | -      |              |            |
| Report Job |         |                     |      |         |       |        |              |            |
| Data Model |         |                     |      |         |       |        |              |            |
| More w     |         |                     |      |         |       |        |              |            |

- Click the Upload button the bottom left-hand side, as shown below.

| +* 土 土          | <b>9</b> ∦ ∰  | li   |
|-----------------|---------------|------|
| olders          |               |      |
| My Folders      |               | ^    |
| 🔺 🚞 Shared Fold | lers          |      |
| Aarti_Wo        | rkspace       |      |
| 🕨 💼 Aravind     |               |      |
| 🕨 🚞 Archana     |               |      |
| 🕨 🛅 Bhavya      |               |      |
| Carmen          |               |      |
| Chaitany        | а             |      |
| Chaitany        | a_Workspace   |      |
| Compon          | ents          |      |
| Dave            |               |      |
| Gil_Colli       | ns            |      |
| John_We         | orkspace      |      |
| 🔺 🛅 OB          |               | ¥    |
| lasks           |               |      |
| 늘 Shared Folde  | rs            |      |
| Expand          | t. Upload     |      |
| 🗙 Delete        |               | Reso |
| 📗 Сору          | X Cut         |      |
| Paste           | E Rename      |      |
| Permissions     | 22 Properties |      |
|                 | Export XLIFF  |      |

• A browse window opens, as shown below. Click the Browse button to select the OROB.xdrz file.

| lified 7/20 | Upload                          |        | ×      |  |
|-------------|---------------------------------|--------|--------|--|
| dified 10/2 | Upload Browse No file selected. |        |        |  |
| lodified 9/ |                                 |        |        |  |
| bace La     |                                 |        |        |  |
| st Modifiec |                                 | Upload | Cancel |  |
| ed 10/10/1  | 7 9:02 PM Created By weblogic   |        |        |  |

- Click the Upload button to upload the reports under the OROB folder. After the upload is complete, navigate to the OROB folder and make sure that you see datamodels, reports, and subtemplates folders.

#### Font Installation

A barcode font and other language fonts comes with the BI server installation. Check to see if you have fonts available in

/scratch/u01/product/fmw/wls\_obiee/bi/common/fonts. If you don't already have fonts, copy fonts from Install\Order Broker\BI Publisher\Fonts onto the BI App Server under /scratch/u01/product/fmw/wls\_obiee/bi/common/fonts.

#### **Creating a Font Mapping**

From the Administration page, under Runtime Configuration, select Font Mappings.

Create Font mapping for Code 128 and ALBANWTJ using the steps below.

- 1. Under RTF Templates, select Add Font Mapping.
- 2. Enter the following on the Add Font Mapping page:
  - Base Font enter the font family to map to a new font. For example, Arial.
  - Select the Style: Normal or Italic (Not applicable to PDF Template font mappings).
  - Select the Weight: Normal or Bold (Not applicable to PDF Template font mappings).
  - Select the Target Font Type: TrueType.
  - Enter the Target Font : Select the font that you are trying to create a font mapping.

**Note:** Make sure the Application server which is hosting the BI instance is in the same time zone (UTC) as the Order Broker app server.

### Set Up the Order Broker Tenant Configuration for BI Publisher

This step sets up the tenant configuration information in the Admin database for BI Publisher.

- **1.** Copy files from the OrderBrokerTenant folder Install/Order Broker/ OrderBrokerTenant to the app server.
- 2. Navigate to the OrderBrokerTenant folder on the app server.
- 3. Update the tenant-config.properties file with the appropriate entries.

bi\_pub\_client\_id=

bi\_pub\_client\_secret=

bi\_pub\_url=

bi\_pub\_report\_path=

Where :

bi\_pub\_client\_id is the BI pub user id. Same value that is used to login into BI web application

bi\_pub\_client\_secret= is the BI pub password. Same value that is used to login into BI web application

bi\_pub\_url= <http://biserverhostname:port>/xmlpserver/services/rest/v1/reports'

bi\_pub\_report\_path=OB/reports/

**4.** Execute the following single-line command, replacing the variables with the appropriate values:

%JAVA\_HOME%/bin/java -cp ojdbc8.jar:OrderBrokerTenant.jar com.oracle.orderbroker.tenant.OrderBrokerTenant jdbc:oracle:thin:%HOST\_NAME% %ADMIN\_DATABASE\_USER\_NAME% %ADMIN\_DATABASE\_USER\_PASSWORD% %PATH%/OrderBrokerTenant/tenant-config.properties

Where:

- %JAVA\_HOME% = Path to the java JDK
- %HOST\_NAME% = Oracle database host name, in the form
   @//HOST:PORT/SERVICE
- %ADMIN\_DATABASE\_USER\_NAME% = Order Broker Admin database user id
- %ADMIN\_DATABASE\_USER\_PASSWORD% = Order Broker Admin database user password
- %PATH% = Path to the OrderBrokerTenant folder on the app server

The command should return the message Tenant updated successfully. Any other message or error should be investigated.

#### Deploy the Locate.ear from the Staging Area to the Cluster

As mentioned above under Install the Application on page 8, you now need to deploy the Locate.ear to the Cluster in WebLogic.

- 1. Log into the Administration Console of WebLogic.
- **2.** Under the left navigation pane for Domain Structure:

- Select Deployments.
- Select Lock & Edit if needed to enable the Install button.
- Select Install.
- Under the **Path**, select the staging area where you placed the Locate.ear from the Deployments folder and select **Next**.
- The screen refreshes and displays the Locate.ear.
- Select the radio button under **Current Location** to select the Locate.ear and select Next.
- Leave the default: Install this deployment as an application.
- Select the **cluster-name** checkbox as shown and All servers in the cluster for radio button:
  - Clusters X cluster-name
    - O All servers in the cluster
- Select Next.
- Select Finish.
- Select **Release Configuration** if you had selected **Lock & Edit**; otherwise, select **Active Changes**.
- **3.** You must now enable the Order Broker application to deployment to start servicing all requests.
  - Select the **Control Tab** under **Summary of Deployments**.
  - Select the Locate checkbox.

| ORACLE WebLogic Server Adm                                                                               | inistration Console 12c                                                                                                   |                                                   |       |                        |                          |        |                                     |  |  |  |  |  |
|----------------------------------------------------------------------------------------------------|----------------------------------------------------------------------------------------------------|---------------------------------------------------|-------|------------------------|--------------------------|--------|-------------------------------------|--|--|--|--|--|
| Change Center                                                                                            | Home Log Cut Preferences 🗠 Record Help Q. Welcome, weblogic Connected Its: ADFDom                                         |                                                   |       |                        |                          |        |                                     |  |  |  |  |  |
| View changes and restarts                                                                                | Hame >Summary of Deployments >Summary of Services >Summary of Deployments >Summary of Deployments >Summary of Deployments |                                                   |       |                        |                          |        |                                     |  |  |  |  |  |
| No pending changes exist. Click the Release                                                              | Summary of Deployments                                                                                                    |                                                   |       |                        |                          |        |                                     |  |  |  |  |  |
| Configuration button to allow others to edit the<br>domain.                                              | Configuration Control Monitoring                                                                                          |                                                   |       |                        |                          |        |                                     |  |  |  |  |  |
| Lock & Edit                                                                                              |                                                                                                    |                                                   |       |                        |                          |        |                                     |  |  |  |  |  |
| Release Configuration                                                                                    | This page displays the list of Java EE applications and standalone application modules installed to this domain.          |                                                   |       |                        |                          |        |                                     |  |  |  |  |  |
|                                                                                                    | You can start and stop applications and modules from the domain by selecting the checkbox next to the application         | in name and then using the controls on this page. |       |                        |                          |        |                                     |  |  |  |  |  |
| ADEDomain Structure                                                                                      |                                                                                                    |                                                   |       |                        |                          |        |                                     |  |  |  |  |  |
| P-Domain Partitions                                                                                      | Customize this table                                                                                                    |                                                   |       |                        |                          |        |                                     |  |  |  |  |  |
| Environment     Deployments                                                                              | Deployments                                                                                                    |                                                   |       |                        |                          |        |                                     |  |  |  |  |  |
| B-Services                                                                                               | Starty Stopy Showing 1th 8 of 8 Previous   Next                                                                           |                                                   |       |                        |                          |        |                                     |  |  |  |  |  |
| Interoperability                                                                                         | Servicing all requests                                                                                                    | Cale                                              | ManBh | Turne                  | Tamata                   | C.m.   | Domain Partitions                   |  |  |  |  |  |
| Diagnostics                                                                                              | Servicing only administration requests                                                                                    |                                                   |       | 110                    | Torgets                  |        | Common Participants                 |  |  |  |  |  |
|                                                                                                    | El contrace da secon ta                                                                                                   | Active                                            | V OK  | Resource Adapter       | AdmirGerver, adt-cluster | Giobal |                                     |  |  |  |  |  |
|                                                                                                    | E DMS Application (12.2.1.0.0)                                                                                            | Active                                            | OK    | Web Application        | AdmirServer, adf-cluster | Global |                                     |  |  |  |  |  |
|                                                                                                    | B em                                                                                                    | Active                                            | ✓ oK  | Enterprise Application | AdmirGerver              | Globel |                                     |  |  |  |  |  |
| ]                                                                                                    | E Locate                                                                                                    | Active                                            | ✓ ok  | Enterprise Application | adf-cluster              | Globel |                                     |  |  |  |  |  |
| How do I                                                                                                 | E LocateSTC                                                                                                    | Active                                            | ✓ ok  | Web Application        | adf-cluster              | Global |                                     |  |  |  |  |  |
| Configure an enterprise application                                                                      | E LocateVPA                                                                                                    | Active                                            | ✓ OK  | Web Application        | adi-cluster              | Global |                                     |  |  |  |  |  |
| <ul> <li>Start applications and modules</li> </ul>                                                       | E construit                                                                                                    | Active                                            | ✓ OK  | Web Application        | AdmirGerver              | Global |                                     |  |  |  |  |  |
| <ul> <li>Stop applications and modules</li> <li>View the modules of an externation andiration</li> </ul> | state-management-provider-memory-car                                                                                      | Active                                            | v ok  | Resource Adapter       | AdminGerver, adf-cluster | Global |                                     |  |  |  |  |  |
| Monitor the modules of an enterprise     application                                                     | Start v Stop v                                                                                                    |                                                   | 1     | Longer                 |                          | 1.000  | Showing 1 to 8 of 8 Previous   Next |  |  |  |  |  |

- Select the **Start** button.
- Select Start/Servicing all requests.

# Validate the Installation

**1.** Launch the application using the following URL:

https://server:port/LocateUI

Where server:port is the IP address and port of the Order Broker server.

- **2.** Log in using the Admin User created under Create the Order Broker Application Admin User on page 7.
- 3. From the Systems menu, select About Order Broker.
- 4. At the About Order Broker window, confirm that the levels are correct.

**5.** Select **Cache...** from the **About Order Broker** window and confirm that all servers are listed correctly.

### Configure the Installation

1. From the menu, navigate to the **Tenant** Screen (**System > Tenant**).

**2.** Configure the settings based upon your requirements. See the online help or the Administration Guide for details.

| Tenant 🛞               |                                         |                    |                                        |               |
|------------------------|-----------------------------------------|--------------------|----------------------------------------|---------------|
| Tenant - Admin         |                                         | 2                  |                                        |               |
|                        |                                         |                    |                                        |               |
| Settings               |                                         |                    |                                        | Save 🗱 Cancel |
| UI Timeout             | 20 (minutes)                            | Use Routing Engine |                                        |               |
| Lock Out               | 5 (attempts)                            | Use Store Connect  |                                        |               |
| Tenant Logo            | http://docs.oracle.com/cd/E68433_0      | Use Vendor Portal  |                                        |               |
| Account                | locate                                  | Time Zone          | America/New_York 🗸                     |               |
| Email Settings         |                                         |                    |                                        |               |
| Email Template Path    | /scratch/u00/webadmin/config/domains    |                    |                                        |               |
| Retention Settings     |                                         |                    |                                        |               |
| Report Files           | 1 (days)                                | Pack Slip Files    | 1 (days)                               |               |
| Data Folder Settings   |                                         |                    |                                        |               |
| Product Import Files   | /usr/share/OrderBroker/data/ProductUp   | Export Files       | /usr/share/OrderBroker/data/ExportData |               |
| Proximity Upload Files | /usr/share/OrderBroker/data/ProximityU  |                    |                                        |               |
| Miscellaneous Settings |                                         |                    |                                        |               |
| Geocode Address        | https://elocation.oracle.com/geocoder/g |                    |                                        |               |
| Proxy Server Settings  |                                         |                    |                                        |               |
| Proxy Address          | www-proxy.us.oracle.com                 | Proxy Port         | 80                                     |               |

# Store Connect Installation

- Copy the LocateSTC.war from the /StoreConnect/Deployments folder to a staging area on the same server as WebLogic to deploy later to the Cluster in WebLogic. This step is not required on all servers in the cluster.
- **2**. Deploy the LocateSTC. war from the staging area to the cluster:
  - Log into the Administration Console of WebLogic and deploy the LocateSTC.war.
  - Under the left navigation pane for Domain Structure:
    - \* Select Deployments.
    - \* Select Lock & Edit if needed to enable the Install button.
    - \* Select Install.
    - \* Under the Path, select the staging area where you placed the LocateSTC.war from the Deployments folder.
    - \* Select Next. The screen refreshes and displays LocateSTC.war.
    - \* Select the radio button under **Current Location** to select the LocateSTC.war file.
    - \* Select Next.
    - \* Leave the default: Install this deployment as an application.
    - \* Select the check box for your cluster as shown below and the **All servers in the cluster** radio button:

Clusters

- X cluster-name (where customer-name is the name of the cluster) O All servers in the cluster
- \* Select Next.
- \* Select Finish.
- \* Select **Release Configuration** if you had to select **Lock & Edit** earlier; otherwise, select **Activate Changes**.
- \* Select the Control Tab under Summary of Deployments.
- \* Check the LocateSTC checkbox.

| ORACLE WebLogic Server Ad                                                                                | inistration Console 12c                                                                                           |                                                                                                    |        |                        |                          |        |                              |  |  |  |  |
|----------------------------------------------------------------------------------------------------|----------------------------------------------------------------------------------------------------|----------------------------------------------------------------------------------------------------|--------|------------------------|--------------------------|--------|------------------------------|--|--|--|--|
| Change Center                                                                                            | A Home Log Out Preferences M Record Help                                                                          | Home Log Dut Preferences 🐼 Record Help 🔍                                                                                                    |        |                        |                          |        |                              |  |  |  |  |
| View changes and restarts                                                                                | Home >Summary of Services >Summary of Servers >Summary of Deployments >Summary of Environment >Summary of Serve   | re Summery of Sensor Summery of Deployments Summery of Deployments Summery of Sensors Summery of Sensors |        |                        |                          |        |                              |  |  |  |  |
| No pending changes exist, Click the Release                                                              | Summary of Deployments                                                                                            |                                                                                                    |        |                        |                          |        |                              |  |  |  |  |
| Configuration button to allow others to edit the<br>domain.                                              | Configuration Control Monitoring                                                                                  |                                                                                                    |        |                        |                          |        |                              |  |  |  |  |
| Lock & Edit                                                                                              |                                                                                                    |                                                                                                    |        |                        |                          |        |                              |  |  |  |  |
| Release Configuration                                                                                    | This page displays the list of Java EE applications and standalone application modules installed to this domain.  |                                                                                                    |        |                        |                          |        |                              |  |  |  |  |
| Domain Structure                                                                                         | You can start and stop applications and modules from the domain by selecting the checkbox next to the application | name and then using the controls on this page.                                                                                                    |        |                        |                          |        |                              |  |  |  |  |
| ADPOmain<br>®-Domain Partitions<br>®-Environment                                                         | © Customize this table                                                                                            |                                                                                                    |        |                        |                          |        |                              |  |  |  |  |
| Peployments<br>R-Services                                                                                | Stativ Step v Showing 1 to 8 of 8 Previous                                                                        |                                                                                                    |        |                        |                          |        |                              |  |  |  |  |
| B Interoperability                                                                                       | Servicing all requests                                                                                            | State                                                                                                    | Health | Type                   | Tarpets                  | Scope  | Domain Partitions            |  |  |  |  |
| in pagnotics                                                                                             | Servicing only administration requests                                                                            | Active                                                                                                    | ✓ OK   | Resource Adapter       | AdminServer, adf-cluster | Global | -                            |  |  |  |  |
|                                                                                                    | B DMS Application (12.2.1.0.0)                                                                                    | Active                                                                                                    | ✓ ok   | Web Application        | AdminServer, adf-cluster | Global |                              |  |  |  |  |
|                                                                                                    | B en                                                                                                    | Active                                                                                                    | ✓ OK   | Enterprise Application | AdminServer              | Global |                              |  |  |  |  |
|                                                                                                    | B Locate                                                                                                    | Active                                                                                                    | ✓ ok   | Enterprise Application | adf-cluster              | Global |                              |  |  |  |  |
| How do L.                                                                                                | SC B LocateSTC                                                                                                    | Active                                                                                                    | ✓ OK   | Web Application        | adf-cluster              | Global |                              |  |  |  |  |
| Configure an enterprise application                                                                      | B LocateVFA                                                                                                    | Active                                                                                                    | ✓ OK   | Web Application        | adf-cluster              | Global |                              |  |  |  |  |
| Start applications and modules                                                                           | R opportent                                                                                                    | Active                                                                                                    | ✓ ok   | Web Application        | AdminServer              | Global |                              |  |  |  |  |
| <ul> <li>Stop approactors and hodules</li> <li>View the modules of an enterprise application.</li> </ul> | state management-provider-memory-rar                                                                              | Active                                                                                                    | I oK   | Resource Adapter       | AdminServer, adf-cluster | Global |                              |  |  |  |  |
| Monitor the modules of an enterprise     section to reference                                            | Start- Stop-                                                                                                    |                                                                                                    |        | - Lance of Province    |                          |        | Showing 1 to 8 of 8 Previous |  |  |  |  |

- \* Select the **Start** button.
- \* Select Start/Servicing all requests.

### Validate the Store Connect Installation

**1.** Launch Store Connect using the following URL:

https://server:port/LocateSTC

Where server:port is the IP address and port of the Order Broker server.

- 2. Verify that you can log in as a store associate user.
- 3. Select About Store Connect at the very bottom left of the screen.
- 4. At the About Store Connect window, confirm that the Version is set correctly.

| Store Connect           |                                                        |  |
|-------------------------|--------------------------------------------------------|--|
| Version                 | 18.0.0.401-2018-12-18_18-04-40                         |  |
| Copyright (c) 2014, 201 | 18. Oracle and/or its affiliates. All rights reserved. |  |
| Copyright (c) 2014, 201 | 18, Oracle and/or its affiliates. All rights reserved. |  |

# Supplier Direct Fulfillment (Vendor Portal) Installation

- Copy the LocateVPA.war from the /Supplier Direct Fulfillment/Deployments folder to a staging area on the same server as WebLogic to deploy later to the Cluster in WebLogic. This step is not required on all servers in the cluster.
- 2. Deploy the LocateVPA. war from the staging area to the cluster:
  - Log into the Administration Console of WebLogic and deploy LocateVPA.war.
  - Under the left navigation pane for Domain Structure:
    - \* Select Deployments.
    - \* Select Lock & Edit to enable the Install button if needed.
    - \* Select Install.
    - \* Under the Path, select the staging area where you placed the LocateVPA.war from the Deployments folder.
    - \* Select Next. The screen refreshes and displays LocateVPA.war.
    - \* Select the radio button under Current Location to select LocateVPA.war.
    - \* Select Next.
    - \* Leave the default: Install this deployment as an application.
    - \* Select the check box of the cluster as shown and **All servers in the cluster** radio button.

#### Clusters

- X cluster-name (where cluster-name is the name of the cluster) O All servers in the cluster
- \* Select Next.
- \* Select Finish.
- \* Select **Release Configuration** if you selected **Lock & Edit** earlier; otherwise, select **Activate Changes**.
- \* Select the **Control Tab** under **Summary of Deployments**.
- \* Check the LocateVPA checkbox.

| ORACLE WebLogic Server Adr                                  | nistration Console 12c                                                                                                    |                                                                                                    |          |                        |                        |                               |                                                                                                    |                                  |  |  |  |
|-------------------------------------------------------------|----------------------------------------------------------------------------------------------------|----------------------------------------------------------------------------------------------------|----------|------------------------|------------------------|-------------------------------|----------------------------------------------------------------------------------------------------|----------------------------------|--|--|--|
| Change Center                                               | A Home Log Out Preferences 🐼 Record Help                                                                                                    | Home Log Out Preferences 🔐 Record Help 📃 🔍 Welcome, webbiogie Connected to: ADFD                                                                                |          |                        |                        |                               |                                                                                                    |                                  |  |  |  |
| View changes and restarts                                   | ie skunnary of Services skunnary of Serves skunnary of Deployments skunnary of Environment skunnary of Serves skunnary of Serves skunnary |                                                                                                    |          |                        |                        |                               |                                                                                                    |                                  |  |  |  |
| No pending changes exist. Click the Release                 | Summary of Deployments                                                                                                    |                                                                                                    |          |                        |                        |                               |                                                                                                    |                                  |  |  |  |
| Configuration button to allow others to edit the<br>domain. | figuration Control Monitoring                                                                                                    |                                                                                                    |          |                        |                        |                               |                                                                                                    |                                  |  |  |  |
| Lock & Edit                                                 |                                                                                                    |                                                                                                    |          |                        |                        |                               |                                                                                                    |                                  |  |  |  |
| Release Configuration                                       | This page displays the list of Java EE applications and standalone application modules installed to this domain.                                                                                                    |                                                                                                    |          |                        |                        |                               |                                                                                                    |                                  |  |  |  |
| Domain Structure                                            | You can start and stop applications and modules from the domain by s                                                                                                    | You can start and stop applications and modules from the domain by selecting the dwebbor next to the application name and then using the controls on this page. |          |                        |                        |                               |                                                                                                    |                                  |  |  |  |
| ADFDomain                                                   |                                                                                                    |                                                                                                    |          |                        |                        |                               |                                                                                                    |                                  |  |  |  |
| Comain Partitions                                           | Customize this table                                                                                                    |                                                                                                    |          |                        |                        |                               |                                                                                                    |                                  |  |  |  |
| Deployments                                                 | Deployments                                                                                                    |                                                                                                    |          |                        |                        |                               |                                                                                                    |                                  |  |  |  |
| Services     Security Realms                                | Showing I to 8 of 8                                                                                                    |                                                                                                    |          |                        |                        |                               |                                                                                                    |                                  |  |  |  |
| Interoperability                                            | Servicing all requests                                                                                                    |                                                                                                    | State F  | Health                 | Туре                   | Targets                       | Scope                                                                                                    | Domain Partitions                |  |  |  |
| Itt" Diagnostics                                            | . Servicing only administration requests                                                                                                    |                                                                                                    | Arthur 1 | e cre                  | Danvera Adarter        | IdminSanar addebatar          | Cichal                                                                                                    |                                  |  |  |  |
|                                                             |                                                                                                    |                                                                                                    | Arthur d |                        | Web Amiliation         | Lininfanar alful star         | Gobal                                                                                                    |                                  |  |  |  |
|                                                             | C & DPS Appecation (12.2.1.0.0)                                                                                                    |                                                                                                    |          |                        |                        | Marinos regional de la consta | City of City of City o |                                  |  |  |  |
|                                                             | U 8 em                                                                                                    |                                                                                                    | Active   | CK                     | Enterprise Application | AdminServer                   | Global                                                                                                    |                                  |  |  |  |
| line de l                                                   | L @ Locate                                                                                                    |                                                                                                    | Active • | OK                     | Enterprise Application | adf-cluster                   | Global                                                                                                    |                                  |  |  |  |
| Now do I                                                    | B LocateSTC                                                                                                    |                                                                                                    | Active 4 | <ul> <li>OK</li> </ul> | Web Application        | adf-cluster                   | Global                                                                                                    |                                  |  |  |  |
| Configure an enterprise application                         | C LocateVPA                                                                                                    |                                                                                                    | Active 4 | ОК                     | Web Application        | adf-cluster                   | Global                                                                                                    |                                  |  |  |  |
| Start appropriations and modules                            | S opss-rest                                                                                                    |                                                                                                    | Active • | OK                     | Web Application        | AdminServer                   | Global                                                                                                    |                                  |  |  |  |
| View the modules of an enterprise application               | state-management-provider-memory-rar                                                                                                    |                                                                                                    | Active 4 | OK                     | Resource Adapter       | AdminServer, adf-cluster      | Global                                                                                                    |                                  |  |  |  |
| <ul> <li>Monitor the modules of an enterprise</li> </ul>    | Start v Stop v                                                                                                    |                                                                                                    |          |                        |                        |                               | s                                                                                                    | howing 1 to 8 of 8 Previous   Ne |  |  |  |

- \* Select the **Start** button.
- \* Choose Start/Servicing all requests.

## Validate the Vendor Portal Installation

**1.** Launch the Vendor Portal using the following URL:

https://server:port/LocateVPA

Where server:port is the IP address and port of the Order Broker server.

- 2. Verify that you can log in as a vendor user.
- **3.** Select **About > About Vendor Portal**. At the **About Vendor Portal** window, confirm that the **Version** is set corectly.

# A Time Zones

Available time zones are listed below.

| America/Adak                   | America/Anchorage                |
|--------------------------------|----------------------------------|
| America/Anguilla               | America/Antigua                  |
| America/Araguaina              | America/Argentina/Buenos_Aires   |
| America/Argentina/Catamarca    | America/Argentina/ComodRivadavia |
| America/Argentina/Cordoba      | America/Argentina/Jujuy          |
| America/Argentina/La_Rioja     | America/Argentina/Mendoza        |
| America/Argentina/Rio_Gallegos | America/Argentina/Salta          |
| America/Argentina/San_Juan     | America/Argentina/San_Luis       |
| America/Argentina/Tucuman      | America/Argentina/Ushuaia        |
| America/Aruba                  | America/Asuncion                 |
| America/Atikokan               | America/Atka                     |
| America/Bahia                  | America/Bahia_Banderas           |
| America/Barbados               | America/Belem                    |
| America/Belize                 | America/Blanc-Sablon             |
| America/Boa_Vista              | America/Bogota                   |
| America/Boise                  | America/Buenos_Aires             |
| America/Cambridge_Bay          | America/Campo_Grande             |
| America/Cancun                 | America/Caracas                  |
| America/Catamarca              | America/Cayenne                  |
| America/Cayman                 | America/Chicago                  |
| America/Chihuahua              | America/Coral_Harbour            |
| America/Cordoba                | America/Costa_Rica               |
| America/Creston                | America/Cuiaba                   |
| America/Curacao                | America/Danmarkshavn             |

| America/Dawson               | America/Dawson_Creek        |
|------------------------------|-----------------------------|
| America/Denver               | America/Detroit             |
| America/Dominica             | America/Edmonton            |
| America/Eirunepe             | America/El_Salvador         |
| America/Ensenada             | America/Fort_Nelson         |
| America/Fort_Wayne           | America/Fortaleza           |
| America/Glace_Bay            | America/Godthab             |
| America/Goose_Bay            | America/Grand_Turk          |
| America/Grenada              | America/Guadeloupe          |
| America/Guatemala            | America/Guayaquil           |
| America/Guyana               | America/Halifax             |
| America/Havana               | America/Hermosillo          |
| America/Indiana/Indianapolis | America/Indiana/Knox        |
| America/Indiana/Marengo      | America/Indiana/Petersburg  |
| America/Indiana/Tell_City    | America/Indiana/Vevay       |
| America/Indiana/Vincennes    | America/Indiana/Winamac     |
| America/Indianapolis         | America/Inuvik              |
| America/Iqaluit              | America/Jamaica             |
| America/Juneau               | America/Kentucky/Louisville |
| America/Kentucky/Monticello  | America/Knox_IN             |
| America/Kralendijk           | America/La_Paz              |
| America/Lima                 | America/Los_Angeles         |
| America/Louisville           | America/Lower_Princes       |
| America/Maceio               | America/Managua             |
| America/Manaus               | America/Marigot             |
| America/Martinique           | America/Matamoros           |
| America/Mazatlan             | America/Mendoza             |
| America/Menominee            | America/Merida              |
| America/Metlakatla           | America/Mexico_City         |
| America/Miquelon             | America/Moncton             |
| America/Monterrey            | America/Montevideo          |
| America/Montreal             | America/Montserrat          |
| America/Nassau               | America/New_York            |

| America/Nipigon             | America/Nome                   |
|-----------------------------|--------------------------------|
| America/Noronha             | America/North_Dakota/Beulah    |
| America/North_Dakota/Center | America/North_Dakota/New_Salem |
| America/Ojinaga             | America/Panama                 |
| America/Pangnirtung         | America/Paramaribo             |
| America/Phoenix             | America/Port-au-Prince         |
| America/Port_of_Spain       | America/Porto_Acre             |
| America/Porto_Velho         | America/Puerto_Rico            |
| America/Rainy_River         | America/Rankin_Inlet           |
| America/Recife              | America/Regina                 |
| America/Resolute            | America/Rio_Branco             |
| America/Rosario             | America/Santa_Isabel           |
| America/Santarem            | America/Santiago               |
| America/Santo_Domingo       | America/Sao_Paulo              |
| America/Scoresbysund        | America/Shiprock               |
| America/Sitka               | America/St_Barthelemy          |
| America/St_Johns            | America/St_Kitts               |
| America/St_Lucia            | America/St_Thomas              |
| America/St_Vincent          | America/Swift_Current          |
| America/Tegucigalpa         | America/Thule                  |
| America/Thunder_Bay         | America/Tijuana                |
| America/Toronto             | America/Tortola                |
| America/Vancouver           | America/Virgin                 |
| America/Whitehorse          | America/Winnipeg               |
| America/Yakutat             | America/Yellowknife            |
| Asia/Aden                   | Asia/Almaty                    |
| Asia/Amman                  | Asia/Anadyr                    |
| Asia/Aqtau                  | Asia/Aqtobe                    |
| Asia/Ashgabat               | Asia/Ashkhabad                 |
| Asia/Baghdad                | Asia/Bahrain                   |
| Asia/Baku                   | America/Jujuy                  |
| Australia/Brisbane          | Australia/Broken_Hill          |
| Australia/Canberra          | Australia/Currie               |

| Australia/Darwin     | Australia/Eucla     |
|----------------------|---------------------|
| Australia/Hobart     | Australia/LHI       |
| Australia/Lindeman   | Australia/Lord_Howe |
| Australia/Melbourne  | Australia/NSW       |
| Australia/North      | Australia/Perth     |
| Australia/Queensland | Australia/South     |
| Australia/Sydney     | Australia/Tasmania  |
| Australia/Victoria   | Australia/West      |
| Australia/Yancowinna | Canada/Atlantic     |
| Canada/Central       | Asia/Bangkok        |
| Asia/Barnaul         | Asia/Beirut         |
| Asia/Bishkek         | Asia/Brunei         |
| Asia/Calcutta        | Asia/Chita          |
| Asia/Choibalsan      | Asia/Chongqing      |
| Asia/Chungking       | Asia/Colombo        |
| Asia/Dacca           | Asia/Damascus       |
| Asia/Dhaka           | Asia/Dili           |
| Asia/Dubai           | Asia/Dushanbe       |
| Asia/Gaza            | Asia/Harbin         |
| Asia/Hebron          | Asia/Ho_Chi_Minh    |
| Asia/Hong_Kong       | Asia/Hovd           |
| Asia/Irkutsk         | Asia/Istanbul       |
| Asia/Jakarta         | Asia/Jayapura       |
| Asia/Jerusalem       | Asia/Kabul          |
| Asia/Kamchatka       | Asia/Karachi        |
| Asia/Kashgar         | Asia/Kathmandu      |
| Asia/Katmandu        | Asia/Khandyga       |
| Asia/Kolkata         | Asia/Krasnoyarsk    |
| Asia/Kuala_Lumpur    | Asia/Kuching        |
| Asia/Kuwait          | Asia/Macao          |
| Asia/Macau           | Asia/Magadan        |
| Asia/Makassar        | Asia/Manila         |
| Asia/Muscat          | Asia/Nicosia        |

| Asia/Novokuznetsk        | Asia/Novosibirsk     |
|--------------------------|----------------------|
| Asia/Omsk                | Asia/Oral            |
| Asia/Phnom_Penh          | Asia/Pontianak       |
| Asia/Pyongyang           | Asia/Qatar           |
| Asia/Qyzylorda           | Asia/Rangoon         |
| Asia/Riyadh              | Asia/Saigon          |
| Asia/Sakhalin            | Asia/Samarkand       |
| Asia/Seoul               | Asia/Shanghai        |
| Asia/Singapore           | Asia/Srednekolymsk   |
| Asia/Taipei              | Asia/Tashkent        |
| Asia/Tbilisi             | Asia/Tehran          |
| Asia/Tel_Aviv            | Asia/Thimbu          |
| Asia/Thimphu             | Asia/Tokyo           |
| Asia/Tomsk               | Asia/Ujung_Pandang   |
| Asia/Ulaanbaatar         | Asia/Ulan_Bator      |
| Asia/Urumqi              | Asia/Ust-Nera        |
| Asia/Vientiane           | Asia/Vladivostok     |
| Asia/Yakutsk             | Asia/Yekaterinburg   |
| Asia/Yerevan             | Australia/ACT        |
| Australia/Adelaide       | Pacific/Port_Moresby |
| Canada/East-Saskatchewan | Canada/Eastern       |
| Canada/Mountain          | Canada/Newfoundland  |
| Canada/Pacific           | Canada/Saskatchewan  |
| Canada/Yukon             | Europe/Amsterdam     |
| Europe/Andorra           | Europe/Astrakhan     |
| Europe/Athens            | Europe/Belfast       |
| Europe/Belgrade          | Europe/Berlin        |
| Europe/Bratislava        | Europe/Brussels      |
| Europe/Bucharest         | Europe/Budapest      |
| Europe/Busingen          | Europe/Chisinau      |
| Europe/Copenhagen        | Europe/Dublin        |
| Europe/Gibraltar         | Europe/Guernsey      |
| Europe/Helsinki          | Europe/Isle_of_Man   |

| Europe/Istanbul      | Europe/Jersey       |
|----------------------|---------------------|
| Europe/Kaliningrad   | Europe/Kiev         |
| Europe/Kirov         | Europe/Lisbon       |
| Europe/Ljubljana     | Europe/London       |
| Europe/Luxembourg    | Europe/Madrid       |
| Europe/Malta         | Europe/Mariehamn    |
| Europe/Minsk         | Europe/Monaco       |
| Europe/Moscow        | Europe/Nicosia      |
| Europe/Oslo          | Europe/Paris        |
| Europe/Podgorica     | Europe/Prague       |
| Europe/Riga          | Europe/Rome         |
| Europe/Samara        | Europe/San_Marino   |
| Europe/Sarajevo      | Europe/Simferopol   |
| Europe/Skopje        | Europe/Sofia        |
| Europe/Stockholm     | Europe/Tallinn      |
| Europe/Tirane        | Europe/Tiraspol     |
| Europe/Ulyanovsk     | Europe/Uzhgorod     |
| Europe/Vaduz         | Europe/Vatican      |
| Europe/Vienna        | Europe/Vilnius      |
| Europe/Volgograd     | Europe/Warsaw       |
| Europe/Zagreb        | Europe/Zaporozhye   |
| Europe/Zurich        | Japan               |
| Pacific/Apia         | Pacific/Auckland    |
| Pacific/Bougainville | Pacific/Chatham     |
| Pacific/Chuuk        | Pacific/Easter      |
| Pacific/Efate        | Pacific/Enderbury   |
| Pacific/Fakaofo      | Pacific/Fiji        |
| Pacific/Funafuti     | Pacific/Galapagos   |
| Pacific/Gambier      | Pacific/Guadalcanal |
| Pacific/Guam         | Pacific/Honolulu    |
| Pacific/Johnston     | Pacific/Kiritimati  |
| Pacific/Kosrae       | Pacific/Kwajalein   |
| Pacific/Majuro       | Pacific/Marquesas   |

| Pacific/Midway    | Pacific/Nauru     |
|-------------------|-------------------|
| Pacific/Niue      | Pacific/Norfolk   |
| Pacific/Noume     | Pacific/Pago_Pago |
| Pacific/Palau     | Pacific/Pitcairn  |
| Pacific/Pohnpei   | Pacific/Ponape    |
| Pacific/Rarotonga | Pacific/Saipan    |
| Pacific/Samoa     | Pacific/Tahiti    |
| Pacific/Tarawa    | Pacific/Tongatapu |
| Pacific/Truk      | Pacific/Wake      |
| Pacific/Wallis    | Pacific/Yap       |

# **Installation Order**

This section provides a guideline as to the order in which the Oracle Retail applications should be installed. If a retailer has chosen to use some, but not all, of the applications the order is still valid less the applications not being installed.

**Note:** The installation order is not meant to imply integration between products.

# **Enterprise Installation Order**

- 1. Oracle Retail Merchandising System (RMS), Oracle Retail Trade Management (RTM)
- 2. Oracle Retail Sales Audit (ReSA)
- 3. Oracle Retail Extract, Transform, Load (RETL)
- 4. Oracle Retail Warehouse Management System (RWMS)
- 5. Oracle Retail Invoice Matching (ReIM)
- 6. Oracle Retail Price Management (RPM)
- 7. Oracle Retail Allocation
- 8. Oracle Retail Mobile Merchandising (ORMM)
- 9. Oracle Retail Customer Engagement (ORCE)
- 10. Oracle Retail Xstore Office
- **11.** Oracle Retail Xstore Point-of-Service, including Xstore Point-of-Service for Grocery, and including Xstore Mobile
- 12. Oracle Retail Xstore Environment
- 13. Oracle Retail EFTLink
- 14. Oracle Retail Store Inventory Management (SIM), including Mobile SIM
- **15.** Oracle Retail Predictive Application Server (RPAS)
- 16. Oracle Retail Predictive Application Server Batch Script Architecture (RPAS BSA)
- 17. Oracle Retail Demand Forecasting (RDF)
- **18.** Oracle Retail Category Management Planning and Optimization/Macro Space Optimization (CMPO/MSO)

- 19. Oracle Retail Replenishment Optimization (RO)
- **20.** Oracle Retail Regular Price Optimization (RPO)
- 21. Oracle Retail Merchandise Financial Planning (MFP)
- 22. Oracle Retail Size Profile Optimization (SPO)
- 23. Oracle Retail Assortment Planning (AP)
- 24. Oracle Retail Item Planning (IP)
- 25. Oracle Retail Item Planning Configured for COE (IP COE)
- 26. Oracle Retail Advanced Inventory Planning (AIP)
- 27. Oracle Retail Integration Bus (RIB)
- **28.** Oracle Retail Services Backbone (RSB)
- **29.** Oracle Retail Financial Integration (ORFI)
- 30. Oracle Retail Bulk Data Integration (BDI)
- **31.** Oracle Retail Integration Console (RIC)
- **32.** Oracle Commerce Retail Extension Module (ORXM)
- 33. Oracle Retail Data Extractor for Merchandising
- 34. Oracle Retail Clearance Optimization Engine (COE)
- **35.** Oracle Retail Analytic Parameter Calculator for Regular Price Optimization (APC-RPO)
- **36.** Oracle Retail Insights, including Retail Merchandising Insights (previously Retail Merchandising Analytics) and Retail Customer Insights (previously Retail Customer Analytics)
- 37. Oracle Retail Order Broker